# 使用控制面板监控WAP125和WAP581

### 目标

无线连接用户的最佳环境是保持生产和业务平稳运行的方式。上的控制面板页面用于监控、维 护和优化客户端与无线接入点(WAP)之间的无线连接。 它提供无线网络上流量统计信息的实 时更新。借助图表和图形等可视化统计数据,更轻松、更轻松地描绘和查明需要优化或故障排 除的网络区域。它还包含一个包含快捷方式和快速链接的部分,管理员可以跳转到WAP上所 需的配置区域。

本文档旨在向您展示如何使用控制面板监控WAP125和WAP581。

## 适用设备

- WAP125
- WAP581

## 软件版本

• 1.0.0.4

## 查看控制面板

#### 连接的客户端

步骤1.登录到基于Web的实用程序并选择"监控">"控制面板"。

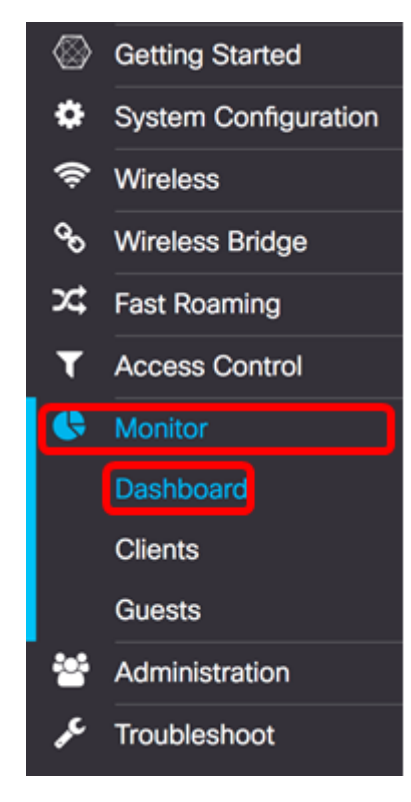

在"已连接客户端"区域中,面板显示已连接客户端的数量。

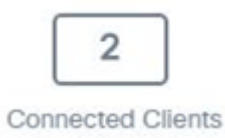

步骤2.(可选)双击"已连接的客**户端"**,您将进入客户端页面。要了解有关"客户端"页面的详 细信息,请单<u>击此处</u>。

#### Internet/LAN/无线

面板的右侧区域是一组圆形图标,显示Internet、LAN和无线连接。

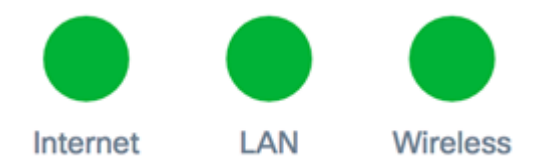

- 互联网
- 红色 WAP未连接到Internet。
- 绿色 WAP已连接到Internet。
  - LAN 点击LAN图标查看WAP125和WAP581上的LAN状态和端口状态。

— 红色 — 如果图标为红色,则您没有到LAN的有线连接。

— 绿色 — 设备已成功连接到LAN。

•无线 — 单击无线图标查看无线状态。

— 红色 — 两个无线电都被禁用。

— 绿色 — 启用一个或两个无线电。

#### LAN状态和端口状态

注意:显示的信息可能因设备型号而异。图像从WAP581中拍摄。

| LAN Status            |                   |            |                       | Refresh           | Edit Back                |        |
|-----------------------|-------------------|------------|-----------------------|-------------------|--------------------------|--------|
| MAC Address:          | 00:EB:D5:60:0D:00 |            | IPv6 Address:         |                   |                          |        |
| IP Address:           | 192.168.100.115   |            | IPv6 Autoconfigured   | Global Addresses: |                          |        |
| Subnet Mask:          | 255.255.255.0     |            | IPv6 Link Local Addre | ess: f            | e80::2eb:d5ff:fe60:d00/6 | 4      |
| Default Gateway:      | 192.168.100.150   |            | Default IPv6 Gateway  | :                 |                          |        |
| Domain Name Server-1: |                   |            | IPv6-DNS-1:           |                   |                          |        |
| Domain Name Server-2: |                   |            | IPv6-DNS-2:           |                   |                          |        |
| Port Status           | Edit              |            |                       |                   |                          |        |
| Interface Status      |                   |            |                       |                   |                          | $\sim$ |
| Interface             | Link Status       | Port Speed | Duplex Mode           | Auto Negotiation  | Green Ethernet           | _      |
| ETH0/PD               | Up                | 1000Mbps   | Full                  | Enabled           |                          |        |
| ETH1                  | Down              |            | Full                  | Enabled           | Enabled                  |        |

#### LAN Status区域显示以太网端口的状态和信息。

| MAC Address:          | 00:EB:D5:5E:09:40 | IPv6 Address:                         |                            |
|-----------------------|-------------------|---------------------------------------|----------------------------|
| IP Address:           | 192.168.100.103   | IPv6 Autoconfigured Global Addresses: |                            |
| Subnet Mask:          | 255.255.255.0     | IPv6 Link Local Address:              | fe80::2eb:d5ff:fe5e:940/64 |
| Default Gateway:      | 192.168.100.1     | Default IPv6 Gateway:                 |                            |
| Domain Name Server-1: | 124.6.177.113     | IPv6-DNS-1:                           |                            |
| Domain Name Server-2: |                   | IPv6-DNS-2:                           |                            |
| Green Ethernet Mode:  | Enabled           | VLAN ID:                              | 1                          |

- MAC地址 LAN端口的介质访问控制(MAC)地址。
- IP地址 WAP的IPv4地址。
- •子网掩码 掩码取决于您选择的IP地址类或您为网络使用的子网数量。
- 默认网关 默认网关是计算机上的节点,当IP地址与路由表中的路由不匹配时使用。然 后,它会相应地转发流量。此设备通常是路由器。
- 域名服务器-1 WAP设备使用的域名服务器1的IP地址。
- 域名服务器--2 WAP设备使用的域名服务器2的IP地址。
- 绿色以太网模式 以太网接口的绿色以太网模式。此信息仅在WAP125上显示。
- IPv6地址 WAP的IPv6地址。
- IPv6自动配置全局地址 IPv6自动配置的全局地址。
- IPv6本地链路地址 WAP设备的IPv6本地链路地址。
- •默认IPv6网关 WAP设备的默认IPv6网关。
- IPv6-DNS-1 WAP使用的IPv6 DNS服务器1的IPv6地址。
- IPv6-DNS-2 WAP使用的IPv6 DNS服务器2的IPv6地址。
- VLAN ID VLAN的标识符。此信息仅在WAP125上显示。

步骤1.(可选)要查看最新更新,请单击**刷新**。

| 1 | Refresh | Edit | Back |  |
|---|---------|------|------|--|
|   |         |      |      |  |

步骤2.(可选)要编辑无线电接口设置,请单击Edit。

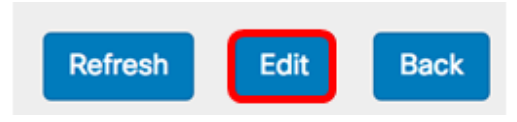

**注意:**您将进入LAN主页。要了解如何配置LAN设置,请单击<u>此处</u>。

# LAN

### IPv4 Configuration

| Connection Type:     | DHCP O Static IP |
|----------------------|------------------|
| Static IP Address:   | 192.168.1.245    |
| Subnet Mask:         | 255.255.255.0    |
| Default Gateway:     | 192.168.1.254    |
| Domain Name Servers: | Dynamic O Manual |
|                      |                  |
|                      |                  |

# DHCP Auto Configuration Settings

| HCP Auto Configuration Options:   Enable  |                                                                                            |  |  |  |
|-------------------------------------------|--------------------------------------------------------------------------------------------|--|--|--|
| TFTP Server IPv4 Address/Host Name: 0     | O IPv4 O Host Name                                                                         |  |  |  |
|                                           | 0.0.0.0                                                                                    |  |  |  |
| Configuration File Name: 📀                | config.xml                                                                                 |  |  |  |
| Wait Interval: 🕜                          | 3                                                                                          |  |  |  |
| Status Log:                               | Auto Configuration stopped: Failure to<br>download configuration file from TFTP<br>server. |  |  |  |
| IPv6 Configuration                        |                                                                                            |  |  |  |
| IPv6 Connection Type:                     | DHCPv6 O Static IPv6                                                                       |  |  |  |
| IPv6 Administrative Mode:                 | C Enable                                                                                   |  |  |  |
| IPv6 Auto Configuration Administrative Mo | de: 🗹 Enable                                                                               |  |  |  |
| Static IPv6 Address: 0                    | :                                                                                          |  |  |  |
| Static IPv6 Address Prefix Length: 0      | 0                                                                                          |  |  |  |
| Static IPv6 Address Status:               |                                                                                            |  |  |  |

#### 步骤3.(可选)要返回控制面板,请单击Back。

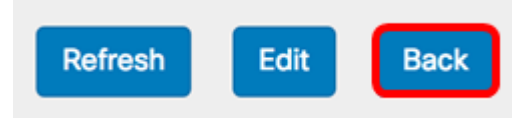

端口状态区域显示端口接口的状态和信息。

| Po | ort Status      | Edit        |            |             |                  |                |   |
|----|-----------------|-------------|------------|-------------|------------------|----------------|---|
|    | nterface Status |             |            |             |                  |                | ^ |
|    | Interface       | Link Status | Port Speed | Duplex Mode | Auto Negotiation | Green Ethernet |   |
|    | ETH0/PD         | Up          | 1000Mbps   | Full        | Enabled          |                |   |
|    | ETH1            | Down        |            | Full        | Enabled          | Enabled        |   |

- 接口 以太网端口。WAP125只有一个以太网端口,而WAP581有两个。上图取自WAP581。
- 链路状态 显示端口链路的当前状态。
- ・端口速度 在查看模式下,它列出当前端口速度。在编辑模式下,禁用自动协商时,选择端口 速度,例如100 Mbps或10 Mbps。启用自动协商时,仅支持1000 Mbps速度。
- 双工模式 在查看模式下,它列出当前端口双工模式。当处于编辑模式且禁用了自动协商时,选择半双工或全双工模式。
- 自动协商 启用后,端口会与其链路伙伴协商以设置可用的最快链路速度和双工模式。禁用后 ,可手动配置端口速度和双工模式。
- 绿色以太网 绿色以太网模式支持自动断电模式和IEEE 802.3az节能以太网(EEE)模式。仅当端口上的自动协商启用时,绿色以太网模式才起作用。当来自链路伙伴的信号不存在时,自动断电模式降低芯片功率。WAP设备在线路上的能量丢失时自动进入低功耗模式,在检测到能量时恢复正常运行。EEE模式在链路利用率较低时支持QUIET时间,允许链路两端禁用PHY的每个操作电路的部分并节省功率。

#### 无线状态

无线状态区域显示无线电接口的状态和信息。映像可能因设备型号而异。下图从WAP581拍摄 。

| Wireless Statu         | IS                |                        | Refresh           | Edit | Back |
|------------------------|-------------------|------------------------|-------------------|------|------|
| Radio 1 (5 GHz)        |                   | Radio 2 (2.4 GHz)      |                   |      |      |
| Wireless Radio:        | Enabled           | Wireless Radio:        | Enabled           |      |      |
| MAC Address:           | 00:EB:D5:60:0D:00 | MAC Address:           | 00:EB:D5:60:0D:10 |      |      |
| Mode:                  | 802.11a/n/ac      | Mode:                  | 802.11b/g/n       |      |      |
| Channel:               | 116 (5580 MHz)    | Channel:               | 11 (2462 MHz)     |      |      |
| Operational bandwidth: | 80 MHz            | Operational bandwidth: | 20 MHz            |      |      |

- •无线电 显示无线电是启用还是禁用。
- MAC地址 无线电的介质访问控制(MAC)地址。
- 模式 显示无线电使用的IEEE 802.11模式。这些模式可以是a、b、g、n和ac。

- a — 表示802.11a模式

- b — 表示802.11b模式

- -g-表示802.11g模式
- -n 表示802.11n模式
- c 表示802.11c模式
  - 信道 无线电接口使用的信道。
  - •工作带宽 无线电接口使用的工作带宽。

# "接口状态"(Interface Status)表的"无线状态"(Wireless Status)子区域描述每个虚拟接入点 (VAP)和无线分布系统(WDS)接口的信息。

 $\sim$ 

Interface Status

| Network Inter | Name (SSID)             | Status | MAC Address | VLAN ID | Profile | State    |
|---------------|-------------------------|--------|-------------|---------|---------|----------|
| ISATAP0       |                         | Down   |             | 1       | -       | -        |
| Radio 1       |                         | Up     |             |         | None    | Active   |
| Radio 1:VA    | ciscosb-581             | Up     | 00:EB:D5:6  | 1       | None    | Active   |
| Radio 1:VA    | Virtual Access Point 1  | Down   |             | 1       |         | Inactive |
| Radio 1:VA    | Virtual Access Point 2  | Down   |             | 1       |         | Inactive |
| Radio 1:VA    | Virtual Access Point 3  | Down   |             | 1       |         | Inactive |
| Radio 1:VA    | Virtual Access Point 4  | Down   |             | 1       |         | Inactive |
| Radio 1:VA    | Virtual Access Point 5  | Down   |             | 1       |         | Inactive |
| Radio 1:VA    | Virtual Access Point 6  | Down   |             | 1       |         | Inactive |
| Radio 1:VA    | Virtual Access Point 7  | Down   |             | 1       |         | Inactive |
| Radio 1:VA    | Virtual Access Point 8  | Down   |             | 1       |         | Inactive |
| Radio 1:VA    | Virtual Access Point 9  | Down   |             | 1       |         | Inactive |
| Radio 1:VA    | Virtual Access Point 10 | Down   |             | 1       |         | Inactive |
| Radio 1:VA    | Virtual Access Point 11 | Down   |             | 1       |         | Inactive |
| Radio 1:VA    | Virtual Access Point 12 | Down   |             | 1       |         | Inactive |
| Radio 1:VA    | Virtual Access Point 13 | Down   |             | 1       |         | Inactive |
| Radio 1:VA    | Virtual Access Point 14 | Down   |             | 1       |         | Inactive |
| Radio 1:VA    | Virtual Access Point 15 | Down   |             | 1       |         | Inactive |
| Radio 2       |                         | Up     |             |         | None    | Active   |
| Radio 2:VA    | ciscosb-5815g           | Up     | 00:EB:D5:6  | 1       | None    | Active   |
| Radio 2:VA    | Virtual Access Point 1  | Down   |             | 1       |         | Inactive |
| Radio 2:VA    | Virtual Access Point 2  | Down   |             | 1       |         | Inactive |
| Radio 2:VA    | Virtual Access Point 3  | Down   |             | 1       |         | Inactive |
| Radio 2:VA    | Virtual Access Point 4  | Down   |             | 1       |         | Inactive |
| Radio 2:VA    | Virtual Access Point 5  | Down   |             | 1       |         | Inactive |
| Radio 2:VA    | Virtual Access Point 6  | Down   |             | 1       |         | Inactive |
| Radio 2:VA    | Virtual Access Point 7  | Down   |             | 1       |         | Inactive |

#### • 网络接口 — 显示WAP中的接口。

•名称(SSID) — 服务集标识符(SSID)或VAP的名称。

- •状态—VAP的状态。这可以是Up或Down。
- MAC地址 无线电接口的介质访问控制(MAC)地址。
- VLAN ID VAP的虚拟局域网标识符(VLAN ID)。
- •配置文件 关联的调度程序配置文件的名称。
- •状态 VAP的当前状态。这可以是活动或非活动。

步骤1.(可选)要查看最新更新,请单击**刷新**。

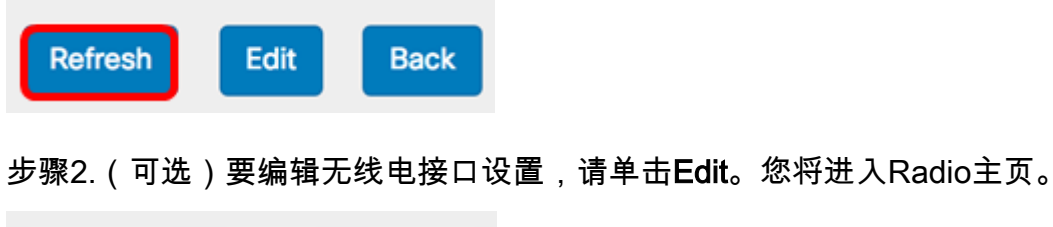

| Refresh | Edit | Back |
|---------|------|------|
|---------|------|------|

**注意:**您将进入Radio主页。要了解如何编辑或配置无线电设置,请点<u>击此</u>处查看WAP125或 <u>此</u>处查看WAP581。

| Vorking Mode: Dual Band  | 1               | \$ |
|--------------------------|-----------------|----|
| Radio 1 (2.4 GHz)        | Radio 2 (5 GHz) |    |
| Basic Settings           |                 |    |
| Radio:                   | S Enable        |    |
| Wireless Network Mode:   | 802.11b/g/n     |    |
| Wireless Band Selection: | 20 MHz          |    |
| Primary Channel:         | Lower           |    |
| Channel:                 | 6               |    |
| Scheduler:               | None            |    |

步骤3.(可选)要返回控制面板,请单击Back。

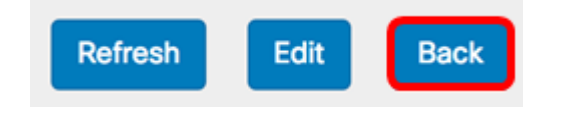

#### 2.4G无线电吞吐量

此图表显示2.4 GHz无线电的吞吐量,并每30秒更新一次。

#### 步骤1.(可选)将光标悬停在图形上的某个点上,查看网络中特定时间点的特定传输速率和比 较传输速率。

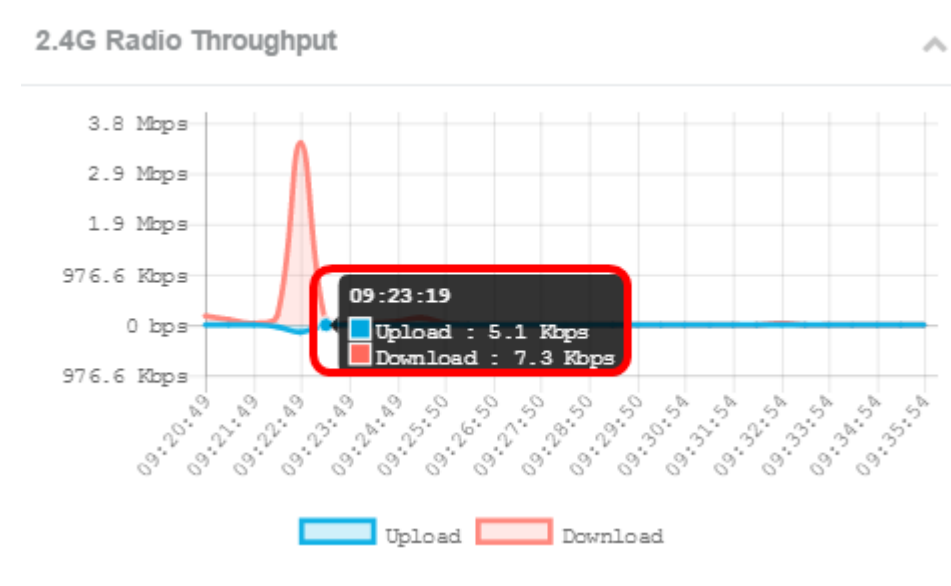

步骤2.单击Upload或Download,查看2.4G无线电上的吞吐量的独立视图。

#### **注意:**在本例中,选择下载的孤立视图。

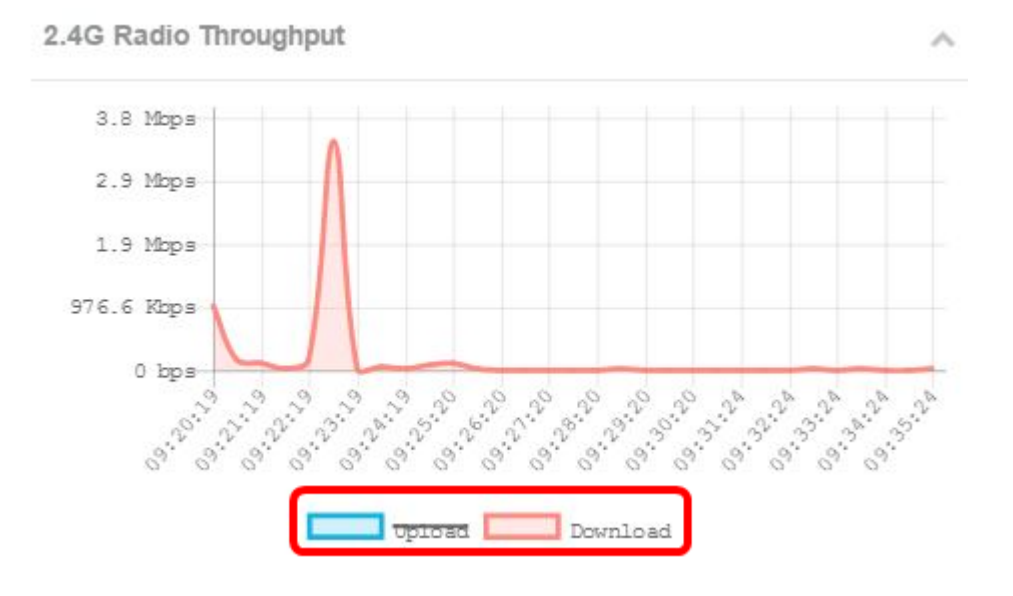

#### 5G无线吞吐量

此图表显示5 GHz无线电的吞吐量,并每30秒更新一次。

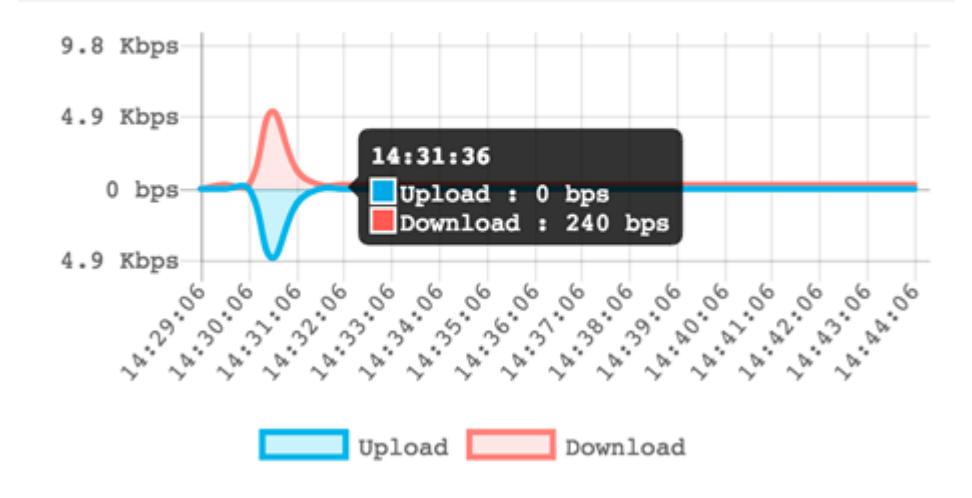

#### 排名靠前的客户端

水平条形图显示网络上交换流量最多的前五个客户端。

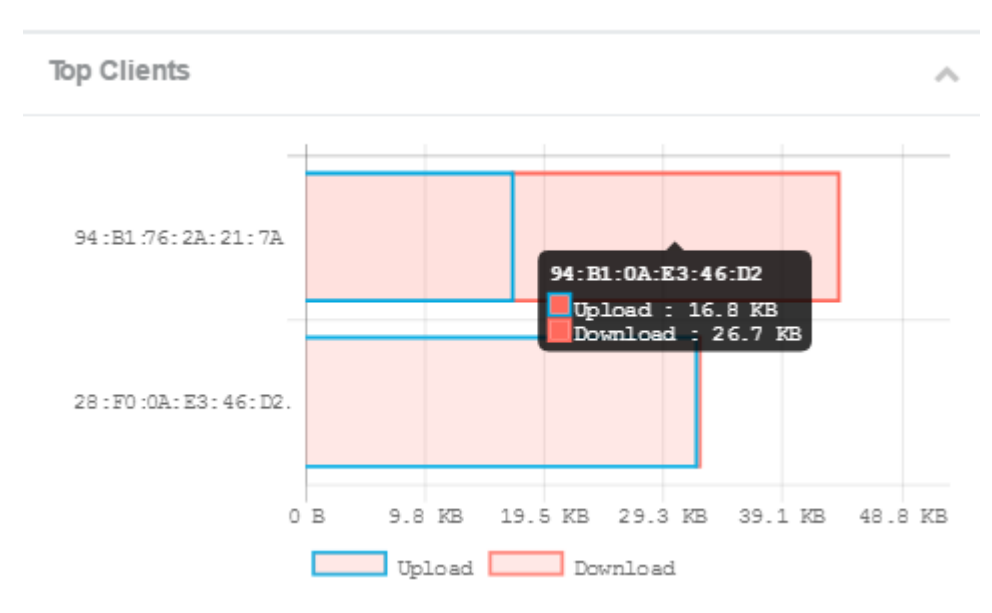

**注意:**在本例中,只有两个客户端连接到网络。

#### SSID利用率

服务集标识符(SSID)利用率显示每个SSID的使用方式。根据WAP上配置的SSID数量,最多可 显示五个SSID。

**注意:**在本例中,仅配置了两个SSID。这些SSID是Rick和Morty。

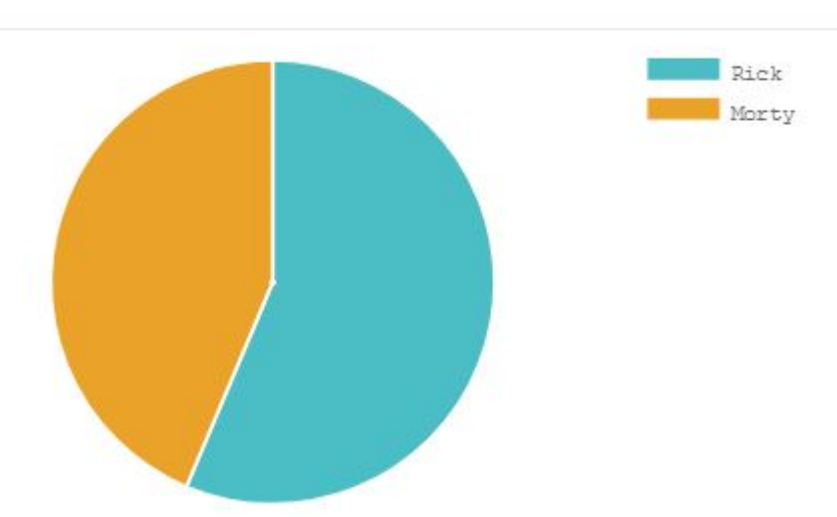

#### 网络使用

线形图每30秒显示一次WAP的以太网吞吐量。

步骤1.(可选)将光标悬停在图形上的某个点上,查看网络中特定时间点的特定传输速率和比 较传输速率。

~

 $\sim$ 

注意:在本例中,查看14:47:06点。

**Network Usage** 

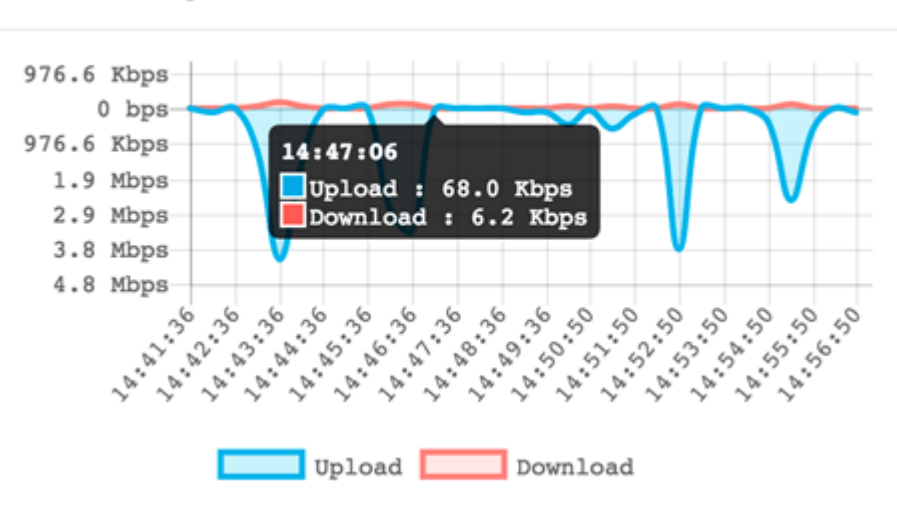

步骤2.单击Upload或Download以获得Network Usage的独立视图。

注意:在本例中,将选择Download的孤立视图。

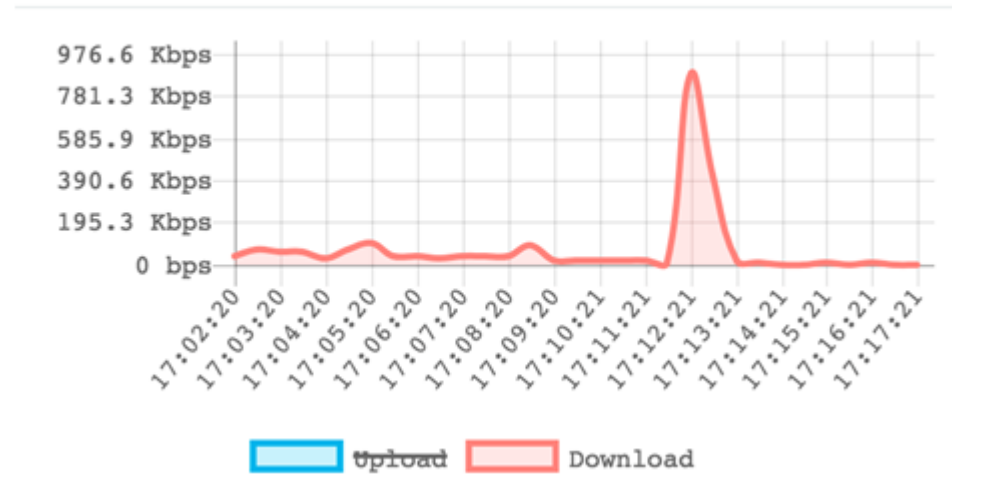

#### 快速访问(Q)

通过此区域,您可以轻松导航到WAP上的特定配置区域。单击任意链接可跳至其相应的配置 页面。

注意: 仅WAP581上提供了配置单点设置的链接。

**Quick Access** 

Setup Wizard Wireless Settings Management Setting LAN Setting Configure Single Point Setup Guest Access Change Account Password Backup/Restore Configuration Upgrade Device Firmware Getting Started Traffic Statistics

现在,您应该已成功学习如何使用控制面板监控WAP125和WAP581。